ПРИМЕЧАНИЕ: Описанная ниже процедура относится к любым термоструйным принтерам ANSER.

1. Для начала процесса устранения ошибки ОХООА2 необходимо иметь достоверную информацию о серийном номере принтера и его текущей версии встроенного программного обеспечения (прошивки).

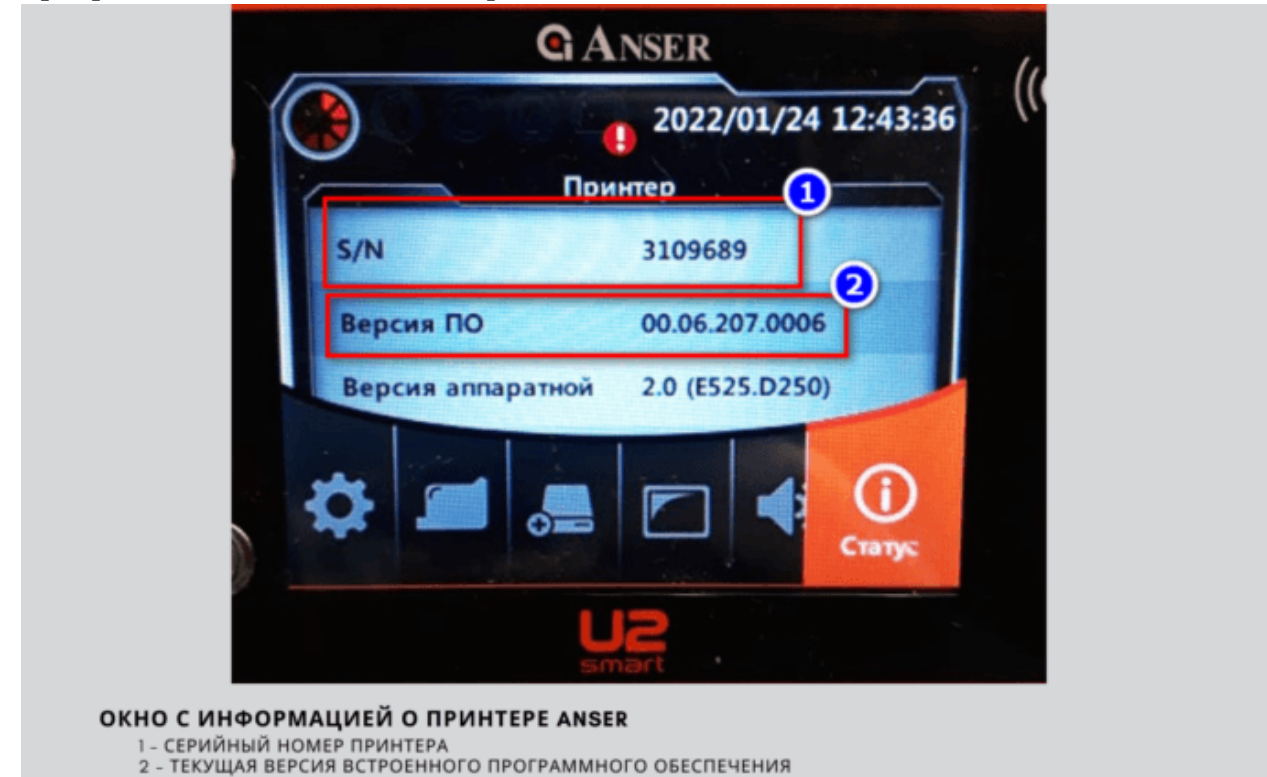

- Указанная в п.1. информация должна быть передана дилеру, который, в свою очередь, отправляет запрос с данной информацией производителю на получение внеочередного обновления встроенного программного обеспечения, призванного устранить упомянутую ошибку.
- 3. Получив специальное обновление, необходимо подключить к принтеру флешнакопитель (карта SD или USB-накопитель, зависит от модели принтера ANSER).

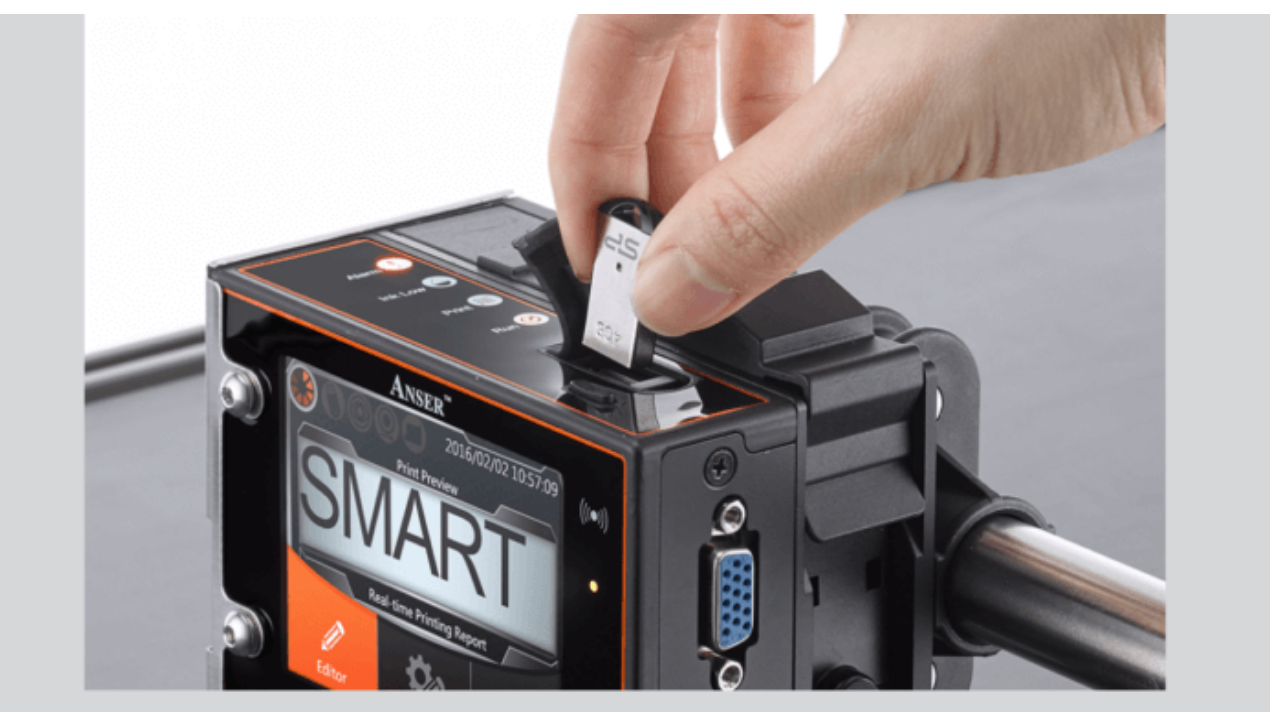

подключение флеш-накопителя к принтеру

4. Если установленный накопитель не был отформатирован на самом принтере (это важно!), принтер предложит его отформатировать.

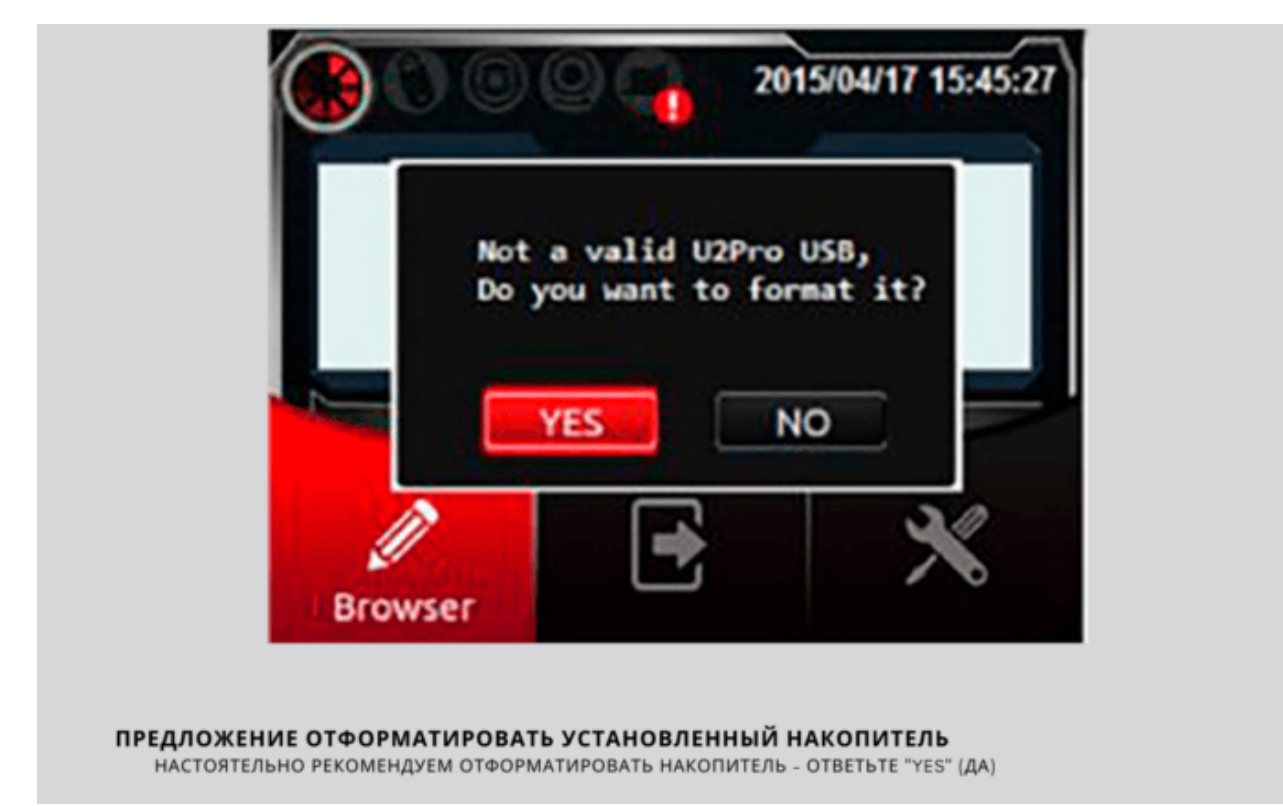

Мы рекомендуем согласиться с предложением и ответить YES (Да).

5. Форматирование создает определенную структуру папок и переносит на накопитель некую информацию о принтере вашей модели.

| Name    | Date modified     | Туре        | Size |  |
|---------|-------------------|-------------|------|--|
| auprn   | 3/28/2016 6:22 PM | File folder |      |  |
| printer | 3/28/2016 6:25 PM | File folder |      |  |
|         |                   |             |      |  |
|         |                   |             |      |  |
|         |                   |             |      |  |
|         |                   |             |      |  |

## ВНИМАНИЕ!

На одном носителе сохраняется информация только об одном принтере.

6. Необходимо на ПК поместить файл с новой версией прошивки (файл с расширением .ANS) на подготовленный в пп. 4 и 5 носитель. Файл надо поместить в папку

\auprn\firmware:

|                              | Date modified     | Туре     | Size     |
|------------------------------|-------------------|----------|----------|
| u2s01-00.06.082.0003-all.ans | 3/28/2016 4:02 PM | ANS File | 9,461 KB |
|                              |                   |          |          |
|                              |                   |          |          |

- 7. Оставаясь на "домашней странице" включенного принтера, подключаем накопитель с новой прошивкой (п.6) к принтеру.
- 8. После появления всплывающего сообщения Do you want to upgrade? (Хотите ли вы провести обновление?) , подтверждаем YES (Да)

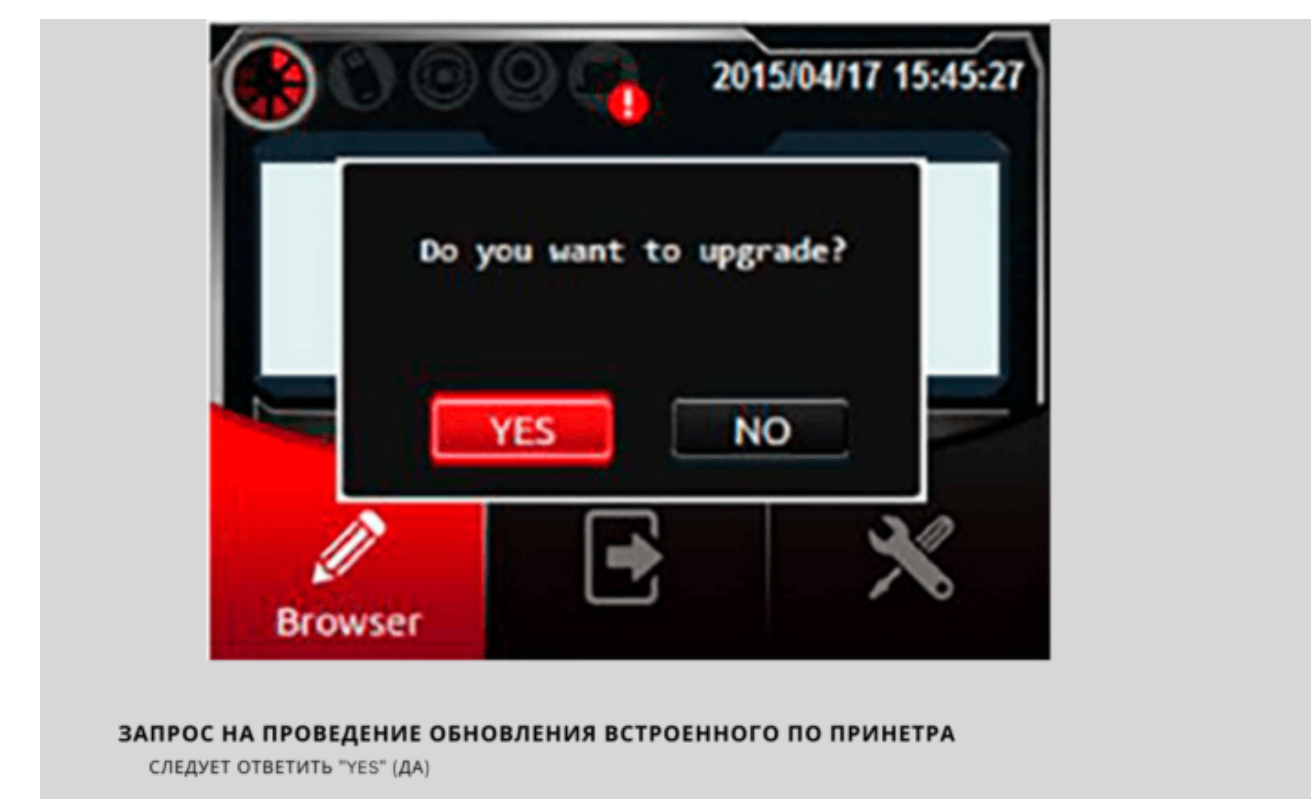

- 9. После завершения процесса обновления ПО перезапустите принтер с новой версией прошивки.
- 10. Проверяем изменившуюся версию прошивки

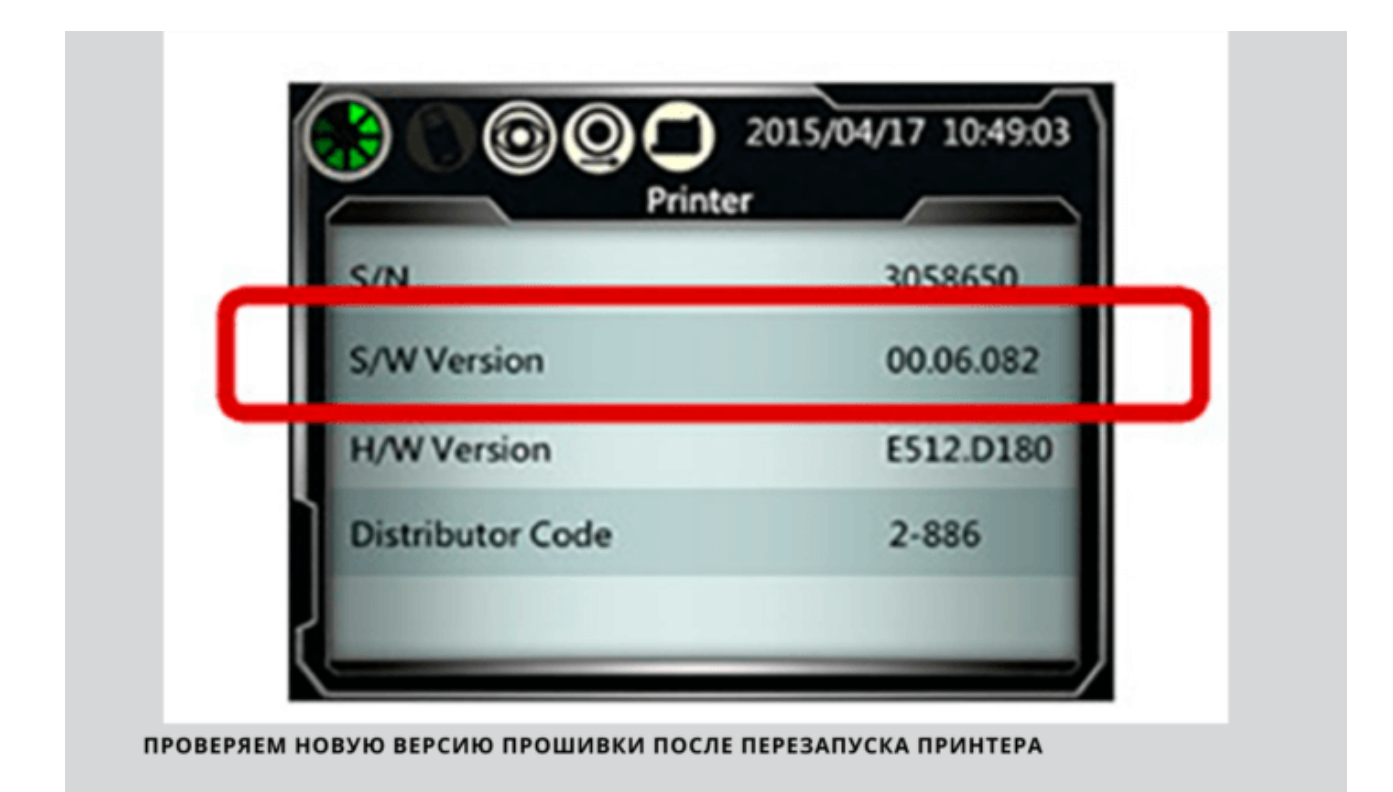

11. Вынимаем флеш-накопитель из принтера. С помощью ПК вручную создаем новую подпапку \reg в папке \printer на флеш-накопителе): \printer\reg\

```
12. Копируем файлы .SEF и .HMAC в папку «reg».
Пример
<USB Disk>\printer\reg\REG00001.SEF
```

и

<USB Disk>\printer\reg\REG00001.HMAC

- 13. Безопасно извлекаем USB-диск (накопитель) из компьютера с Windows.
- 14. Вставляем USB-диск (накопитель) в принтер и выбираем settings → messages (настройки → сообщения) для импорта файлов.
- 15. Выключаем и включаем принтер для снятия ошибки.

Если вы все сделали правильно, то ошибка ОХООА2 больше проявляться не будет.

Ссылка на эту страницу: <u>https://pprnt.ru/tvo7mb92</u> ×